## **Unlimited Huawei Router B593s-22**

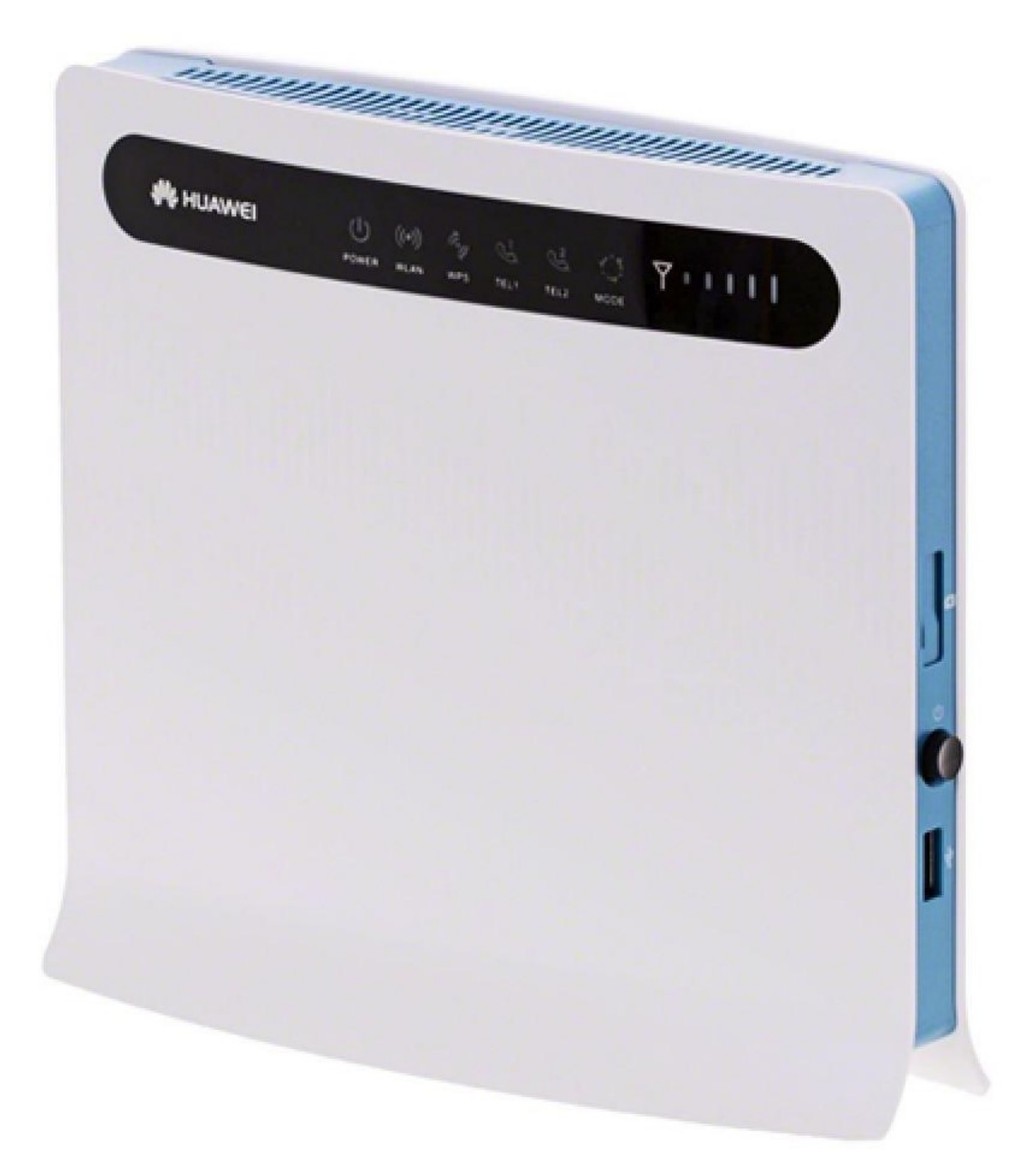

## Mise à jour hors ligne du firmware du routeur Huawei 593Bs-22

## Instructions étape par étape

- 1. Assurez-vous que votre ordinateur portable/votre ordinateur est connecté au routeur via le WLAN ou Ethernet.
- Ouvrez un navigateur (p. ex. Internet Explorer ou Google Chrome), tapez http://192.168.1.1 ou swisscom.mobile dans la barre d'adresse, puis confirmez avec la touche Entrée. Cette action entraîne l'affichage de la page de connexion du routeur.
- 3. Connectez-vous au routeur en utilisant le nom d'usager (admin) et votre mot de passe.

| 🗈 8593s-22 ×                              |                                                 |                                                                                        |     |
|-------------------------------------------|-------------------------------------------------|----------------------------------------------------------------------------------------|-----|
| ← → C ① ③ Not secure swisscom.mol         | ile                                             |                                                                                        | 야 ☆ |
| 🚻 Apps 💿 🎦 Bugzilla Main Page 🗋 Wie ist r | teine IP-Adi 🏧 DRS 3 - Live-Radio 🗋 Speedtest I | :Bluewin 🗋 Speed Test - Cybern 🗋 speed.io - Internet 🛛 🧧 Imported From IE              |     |
|                                           | swisscom                                        | ∑ m "" ≤ \$                                                                            |     |
|                                           | Nor                                             | m d'utilisateur : pamin<br>Mot de passe :                                              |     |
|                                           | 😤 Copyste 8 Hu                                  | useel Technologes Co., Ltd. 1965-2015. Tous droits réservés. Privacy Palcy: OpenSource |     |

4. Cliquez sur l'onglet «**Accueil**», puis sur l'entrée «**Mise à jour**» du sous-menu. Cliquez ensuite sur le bouton «**Choose File**».

| ← → C ↑ (i) swisscom,mobile/htm   | nl/management/firmwarecontent.asp           |                                                                                                    | 4 |
|-----------------------------------|---------------------------------------------|----------------------------------------------------------------------------------------------------|---|
| 👖 Apps 💿 🔯 Bugzilla Main Page 🗋 🖞 | Wie ist meine IP-Adr 🚥 DRS 3 - Live-Radio 🗋 | ) Speedtest Bluewin 🗈 Speed Test - Cybern 🗈 speed.io - Internet D 🧧 Imported From IE                                                                                                    |   |
|                                   | swisscom                                    | Français 🔹 Aide Déconnexion                                                                                                    |   |
|                                   | Accueil SMS Inte                            | rnet LAN Wi-Fi Sécurité Services VoIP Système                                                                                                    |   |
|                                   | Présentation                                | Mine & Jairy                                                                                                    |   |
|                                   | Informations produit                        | Mise a jour                                                                                                    |   |
|                                   | Configuration rapide                        | Les mises à jour locale et distante sont disponibles. En mise à jour distante, le système obtent<br>automatiquement la demère version à partir du serveur.                                                                                                 |   |
|                                   | Mise à Jour                                 | Remarque : le routeur redémarre une fois la mise à jour effectuée.<br>Pendant la mise à jour, les témoins indiquent l'avancement du processus. Ne pas éteindre le routeur pendant<br>la mise à jour ; une telle action pourrait l'endommager sérieusement. |   |
|                                   |                                             | Mise à jour locale                                                                                                    |   |
|                                   |                                             | Cliquer sur Mise à jour pour charger le fichier de mise à jour.                                                                                                    |   |
|                                   |                                             | Fichier de mise à jour : Choose File ko file chosen                                                                                                    |   |
|                                   |                                             | Mise à jour                                                                                                    |   |
|                                   |                                             | Mise à jour HTTP                                                                                                    |   |
|                                   |                                             | Le routeur exploite déjà la dernière version logicielle.                                                                                                    |   |
|                                   |                                             | Lors de la recherche des mises à jour et pendant la mise à jour, le service de mise à jour en ligne va<br>récupérer l'IMEI de votre appareil et vous fournira la version la plus récente.                                                                  |   |
|                                   |                                             |                                                                                                    |   |

5. Naviguez jusqu'à l'emplacement où vous avez enregistré le nouveau fichier de mise à jour du firmware et sélectionnez ce fichier.

| swisscom                                                                                                    | Français ▼ Aule Déconnexion<br>⊠ ⊡ ₁III 君 ??<br>ces VoiP Système                    |
|----------------------------------------------------------------------------------------------------|-------------------------------------------------------------------------------------|
| Open     Open     Open | MR 20180525 P                                                                       |
| Organize • New folder         Prevolus:         Desktop         Dostor         Dostor         Dostor         Dostor         Dostor         Dostor         Dostor         Dostor         Dostor         Dostor         Dostor         Dostor         Dostor         Dostor         Dostor         Dostor         Name         Dostor         Dostor         Dostor         Provinsas         Music         Protures         Vin0 (C)         Dota(b)         Protures         Filename:         B100C0UPDATE_V200800182700255P01cL03.8IN         Vin0 (C)         Dota(b)         Protures         Pilename:         B100C0UPDATE_V200800182700255P01cL03.8IN                                                                                                    | Image: State     State       40/837/KB     Meindre le routeur pendant               |
| Le routeur exploite déjà la dernière version logicielle<br>Loss de la recherche des mises à jour et pendant la<br>récupière r1MEI de voite apparei et vous fournirs la                                                                                                    | le la mise à jour la service de mise à jour en ligne va la version la plus récerte. |

6. Cliquez maintenant sur «Mise à jour».

| B 85938-22         ×           ←         →         C         ① swisscom.mobile/html/management/firmwar | econtent.asp                                                        | <b>1</b> 1                                                                                                    | <i>.</i> • •                                                                                                    |                                                                                                    | ÷ - • • |
|----------------------------------------------------------------------------------------------------|---------------------------------------------------------------------|----------------------------------------------------------------------------------------------------|----------------------------------------------------------------------------------------------------|----------------------------------------------------------------------------------------------------|---------|
| 🔛 Apps 🕘 🖀 Bugzilla Main Page 🎦 Wie ist meine IP-Ad 🧰                                                  | DRS 3 - Live-Radio 🗋 Spe                                            | eedtest Bluewin 📋 Speed Test - Cyb                                                                                                    | erm 🗋 speed.io - Internet D                                                                                                    | Imported From IE<br>Français Aide Déconnexion<br>Multi de Séconnexion                                                                                                    |         |
| Accueil<br>Prés<br>Informat<br>Configur<br>Mise                                                        | SMS Internet<br>entation<br>ons produit<br>ation rapide<br>e à jour | LAN WI-FI Sécuri<br>Mise à jour locale et distan<br>automatiquement la demière ven<br>Remarça le routeur redémant<br>Pendant la mise à jour, les tiene<br>Mise à jour locale<br>Ciquer sur Mise à jour pour cha<br>Fichier de mise à jour;<br>Mise à jour HTTP<br>Le routeur exploite déjà la demit<br>Lors de la recherche des mises ; | té Services Volf te sont disponbles. En mée à jour stion à partr du serveur. e une fois la mise à jour effectuée une fois la mise à jour effectuée riger le ficher de mise à jour. Choose File B710C0UPI re version logicielle. à jour et pendant la mise à jour, la puis | Système  r distante, le système obtent  cessus. Ne pas éteindre le nouteur pendant nt.  D10103.BIN  Mise à jour  service de mise à jour en ligne va  si cicente.  Vénifier |         |

7. Cliquez sur le bouton **«OK»** pour confirmer la demande de confirmation.

| Apps 💿 🔯 Bugaille Main Page 🗋 Wie ist meine IP-Adi 🧰 DRS 3 - Live-Radio 🗋 Sp                        | swisscom.mobile says<br>Souhaitez-vous vraiment mettre le logiciel à jour ? Ne pas effectuer<br>d'opération sur le routeur pendant la mise à jour. Le routeur<br>redémarera après la mise à jour.                                                                                                    | aned From IE<br>1235 ▼ Atle Deconnection<br>M Imm IIII # 奈                                |
|----------------------------------------------------------------------------------------------------|----------------------------------------------------------------------------------------------------|-------------------------------------------------------------------------------------------|
| Accueil SMS Internet<br>Présentation<br>Informations produit<br>Configuration rapide<br>Mise à jour | Concel  Concel  Conce | nte, le système obtent<br>s. Ne pas éteindre le routeur pendant<br>103.EIN<br>Mise à jour |
|                                                                                                    | Le routeur exploite déjà la dernière version logicielle.<br>Lors de la recherche des mises à jour et pendant la mise à jour, le servir<br>récupérer ITINEI de votre appareil et vous fournira la version la plus réce                                                                                                    | re de mise à jour en ligne va<br>nte.                                                     |

8. Le firmware va maintenant être installé sur votre routeur. Le processus dure environ 5 minutes.

| 🕥 swissco                                                                                |                                                                                                    | Français   Alde Déconnexion |  |
|------------------------------------------------------------------------------------------|----------------------------------------------------------------------------------------------------|-----------------------------|--|
| Accuel Bita<br>Présentation<br>Informations produ<br>Configuration rapid<br>Mitse à jour | Internet LAN WI-FI Sécurité Services VolP Mise à jour. Mise à jourVeullez patienter. Nexécutez aucune opération sur le routeur pendant la mise à jour. Chargement | Système                     |  |
|                                                                                          |                                                                                                    |                             |  |

9. Une fois la mise à jour terminée, vous pouvez revenir à la page de connexion en cliquant sur «ici».

|        |                             | C spread manage                                                                          |                             |  |
|--------|-----------------------------|------------------------------------------------------------------------------------------|-----------------------------|--|
| 🕥 sv   | visscom                     |                                                                                          | Français V Alde Déconnexion |  |
| Accuel | SMS Internet LAN            | WI-FI Sécurité Services VolP                                                             | Système                     |  |
| Pré    | sentation Mise à            | our                                                                                      |                             |  |
| Inform | tions produit               |                                                                                          |                             |  |
| Config | Iration rapide Mise a N'exè | jour veuillez patienter.<br>utez aucune opération sur le routeur pendant la mise à jour. |                             |  |
|        |                             |                                                                                          |                             |  |
|        |                             | Mise à jour réussi<br>Clique <mark>r ici p</mark> our vous co                            | e.<br>nnecter.              |  |
|        | Mis                         | e à jour réussie.                                                                        |                             |  |
|        |                             |                                                                                          |                             |  |
|        |                             |                                                                                          |                             |  |
|        |                             |                                                                                          |                             |  |
|        |                             |                                                                                          |                             |  |
|        |                             |                                                                                          |                             |  |

10. Vous pouvez désormais utiliser le routeur comme d'habitude en profitant de nouvelles fonctionnalités et de la mise à jour de sécurité.